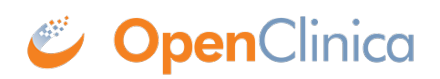

# **3.5 CRF Version Migration**

CRF Version Migration was first introduced in OpenClinica 3.1.3 and supports the ability to migrate data entered for a particular version of CRF for a subject to a different available version of the CRF. This is done on a subject-by-subject, event-by-event basis. Starting with OpenClinia 3.12, there is also the option for Batch CRF Version Migration, which allows you to migrate from one version of a CRF to another for all Events and all Subjects in a Study. The <u>subject-by-subject</u> migration and <u>batch migration</u> steps are outlined below.

Regardless of which means of migration you use, no data entered for the subject is deleted from the database as a result of CRF version migration. However, data that had previously been entered may not display on eCRFs or in extracts if previous versions of a CRF had more items than the new CRF to which data was migrated. Details of various <u>migration examples</u> are provided below.

### **CRF Version Migration: Subject-by-Subject**

The CRF Migration feature is accessed from **View Study Subject** and **Enter Data for Study Event** pages for users with appropriate privileges.

Conditions for event CRF Version Migration feature:

- Data Entry status: event CRF has been started ( user started data entry or only opened CRF and exit it without any data saved);
- Study status: Available;
- User Role: Study Director or Data Manager;
- Subject Status: Subject should be active;
- Event Status: event should be active (not removed, locked or skipped);
- CRF Status: Active (not removed)
- CRF Version: only active (not removed) CRF versions will appear in drop down as possible migration targets;
- CRF version migration is only available if CRF Version used for data entry is an active CRF version.

If the above conditions are met for the event CRF the user will see the reassign (  $\blacksquare$  ) icon for the CRF.

| Study Subject          | t Record    |          |                       |                                                                                                    | Reassignicon                                                                                                    |
|------------------------|-------------|----------|-----------------------|----------------------------------------------------------------------------------------------------|----------------------------------------------------------------------------------------------------|
| Page 1 of 1<br>Event   | Start Date  | Location | Status                | Actions                                                                                                    | CRFs (Name, Version, Status, Updated, Actions)                                                                                                    |
| (Occurrence<br>Number) |             |          |                       |                                                                                                    |                                                                                                    |
| Migration 1            | 19-Sep-2012 |          | data entry<br>started |                                                                                                    | CRF_Version_Migration_Demo v2.0 🚺 19-Sep-2012 🐼 🔝 🔠 🗙 🗶 🐑                                                                                                    |
| Migration 2            | 19-Sep-2012 |          | completed             | ×<br></td <td>CRF_Version_Migration_Demo v2.0 C 19-Sep-2012 C CRF_Version_Migration_Demo v2.0 C 19-Sep-2012 C CRF_Version_Migration_Demo v2.0 C 19-Sep-2012 C CRF_Version_Migration_Demo v2.0 C 19-Sep-2012 C CRF_Version_Migration_Demo v2.0 C 19-Sep-2012 C CRF_Version_Migration_Demo v2.0 C 19-Sep-2012 C CRF_Version_Migration_Demo v2.0 C 19-Sep-2012 C CRF_Version_Migration_Demo v2.0 C 19-Sep-2012 C CRF_Version_Migration_Demo v2.0 C 19-Sep-2012 C CRF_Version_Migration_Demo v2.0 C CRF_Version_Migration_Demo v2.0 C C 19-Sep-2012 C CRF_Version_Migration_Demo v2.0 C C 19-Sep-2012 C CRF_Version_Migration_Demo v2.0 C C 19-Sep-2012 C C C C C C C C C C C C C C C C C C C</td> | CRF_Version_Migration_Demo v2.0 C 19-Sep-2012 C CRF_Version_Migration_Demo v2.0 C 19-Sep-2012 C CRF_Version_Migration_Demo v2.0 C 19-Sep-2012 C CRF_Version_Migration_Demo v2.0 C 19-Sep-2012 C CRF_Version_Migration_Demo v2.0 C 19-Sep-2012 C CRF_Version_Migration_Demo v2.0 C 19-Sep-2012 C CRF_Version_Migration_Demo v2.0 C 19-Sep-2012 C CRF_Version_Migration_Demo v2.0 C 19-Sep-2012 C CRF_Version_Migration_Demo v2.0 C 19-Sep-2012 C CRF_Version_Migration_Demo v2.0 C CRF_Version_Migration_Demo v2.0 C C 19-Sep-2012 C CRF_Version_Migration_Demo v2.0 C C 19-Sep-2012 C CRF_Version_Migration_Demo v2.0 C C 19-Sep-2012 C C C C C C C C C C C C C C C C C C C |
| Migration 3            | 19-Sep-2012 |          | locked                | )×                                                                                                    | Reassign icon does not<br>appear on inactive Events                                                                                                    |
| Migration 4            | 19-Sep-2012 |          | skipped               | ) â                                                                                                    | 2012 <b>X</b>                                                                                                    |

To migrate data for an Event for a Subject:

- Click the **Reassign CRF to a New Version** icon. *This opens the Reassign CRF to a New Version page.*
- To cancel and return to the View Study Subject page, click **Cancel**.
- To migrate the Subject's Event CRF to a new version:
  - $\circ\,$  Review the list of available versions and select the version to which you want the data migrated.
  - Click **Continue**.

The Confirm CRF Version Change page displays.

 $\circ\,$  Verify the migration details and click  $\boldsymbol{Submit}.$ 

# **CRF Migration Examples:**

- Scenario A:More items in original CRF than resulting CRF
  - Before Migration:
    - CRF Version A has an item named meditem2.
    - CRF Version B does not have the 'meditem2' item.
    - Both CRF versions have an item named item\_1.
    - The EventCRF has been migrated from Version A to Version B.
    - After Migration:
      - Data for item item\_1 are migrated.
      - Data for item meditem2 are not migrated.
      - When the EventCRF record is viewed, the user will not see meditem2, because it does not belong to the current CRF version.
      - Data for this item will not be included in extracts (see below for extract rules). However, data for the item is not removed or altered in the database, so if the EventCRF is migrated back to the original version of the CRF, the data for the item will be displayed in the EventCRF and in the extract.
- Scenario B:More Response Options in original CRF than in resulting CRF

- Before Migration:
  - Both CRF Version A and B have an item called item\_1.
  - Version A has response options X, Y and Z.
  - Version B has response options of X and Y only.
  - User selected option Z during data entry in Version A.
  - The EventCRF was then migrated from Version A to Version B.
- After Migration:
  - The data for item\_1 is migrated, however, because the active version of CRF does not have option Z, the user wont see the selection and the field appears as if no data has been entered.
  - For single select response types (single-select and radio button), new data, if entered, will overwrite the existing value.
  - For multi-select response-types (multi-select and checkbox), new choices will be added.
    - For example, if item\_1 has a checkbox response-type, after migrating to Version B, the user wont see that the field has a value of Z as an option and selects option Y. Though the user only sees option Y selected, the item has both Y and Z options stored in database.
- Scenario C:Group Repeat Max in original CRF is greater than the Group Repeat Max setting in the resulting CRF
  - $\circ\,$  Before Migration
    - Both CRF Version A and B have a repeating group Group1.
    - The parameter for GROUP\_REPEAT\_MAX for Group1 in Version A is 5.
    - The parameter for GROUP REPEAT MAX for Group1 in Version B is 3.
    - Data was entered into Version A with 5 repeats in Group1.
    - The EventCRF was migrated from Version A to Version B.
  - After Migration:
    - All 5 rows entered for the eventCRF display, despite the fact that Version B allows fewer rows to be entered.
    - No new row can be added.

#### Notes:

#### **Only One CRF Version**

The Reassign CRF Version icon will be shown even if CRF has only one version.

#### Audit Log

CRF version migration events are reflected in the audit log with information about the original CRF version and target CRF version.

# **Data Validation**

Data validations are run based on the rules associated with active (new) CRF version after CRF version migration.

#### E-signature status

If the subject casebook or an EventCRF has been e-signed before CRF version migration, the migration process removes the electronic signature for the EventCRF that had been migrated.

#### SDV status

The SDV status for migrated CRFs will be reset to need source data verification after CRF version migration.

### Extracts

Values for items not present in active CRF version definition do not show up in the extracts. For example, data is entered into CRF Version A for ITEM\_X. Then that eventCRF is migrated to Version B, which does not have ITEM\_X. The value for ITEM\_X will not be present in extract for the migrated CRF.

#### **Response Sets**

Please note that OpenClinica 3.1.3 does not impose restrictions on the Versioning of response sets. If you assume that individual event CRF will have to be migrated from one CRF Version to another, response sets for the same item MUST have unique values across all CRF versions. For example, an item is a single-select and its RESPONSE\_OPTIONS\_TEXT defined as *Absent, Mild, Moderate, Severe, Life-threatening* while RESPONSE\_VALUES\_OR\_CALCULATIONS defined as *1,2,3,4,5* in one version. You can to drop or add several values in another version of CRF, but you cannot redefine mapping by setting Absent to have value other than 1 (OpenClinica 3.1.3 and early does not check for consistency of mapping)

### **Batch CRF Version Migration**

Batch CRF version migration was introduced in OpenClinica 3.12. This allows you to migrate from one version of a CRF to another for a group of subjects and/or events.

To perform Batch CRF Version Migration:

- 1. From the menu bar, select **Tasks > Monitor and Manage Data > CRFs**. The Manage Case Report Forms (CRFs) page displays.
- 2. On the Manage CRFs page, for the CRF that you want to migrate, click the Batch CRF Version Migration icon:

| Manage Cas                     | se Repo         | ort Fo                | rms (CRFs) @   | )          |                    |                 |                          |           |                       |        |    |                     |   |     |              |
|--------------------------------|-----------------|-----------------------|----------------|------------|--------------------|-----------------|--------------------------|-----------|-----------------------|--------|----|---------------------|---|-----|--------------|
| Page 1 of 1                    |                 |                       |                | (          | eati Find          |                 | Clear Search<br>Keywords |           | Blank CRF<br>Template |        |    | Create a New<br>CRF |   |     |              |
| CRF Name 🖴                     | Date<br>Updated | Last<br>Updated<br>by | CRF_OID        | Version(s) | Version_OID        | Date<br>Created | Owner                    | Status    | Download              | Action | S  |                     |   |     |              |
| Eating Habits<br>Questionnaire | 13-Jul-<br>2015 | root                  | F_EATINGHABITS | (original) |                    | 26-Jan-<br>2015 | datamanager              | available |                       | ٩      | Ľ  | X                   |   | Ŗ   |              |
|                                |                 |                       |                | V1.2       | F_EATINGHABITS_V12 | 13-Jul-<br>2015 | root                     | available |                       | ٩      | ٩  | X                   | X | Bat | ch CRF Versi |
|                                |                 |                       |                | 1.1        | F_EATINGHABITS_11  | 16-Mar-<br>2015 | root                     | available | <b>L</b>              | ٩      | \$ | X                   | X |     |              |
|                                |                 |                       |                | 1          | F_EATINGHABITS_1   | 26-Jan-<br>2015 | datamanager              | available | <b>I</b>              | ٩      | \$ | X                   | X |     |              |

The following screen displays (note that the screen name will vary based on the selected CRF):

| Batch CRF Version Migrat                       | ion For Eating Habits Questionnaire                                   |
|------------------------------------------------|-----------------------------------------------------------------------|
| Current version of Eating Habits Questionnaire | : -Select- V                                                          |
| New version of Eating Habits Questionnaire:    | -Select- V                                                            |
| Site(s):                                       | -All-<br>Study Level Subjects Only<br>SiteAA<br>Site Protocol ID Name |
| Event(s):                                      | -All-<br>Initial Visit<br>Surveys<br>Test                             |
| Preview                                        |                                                                       |

- 3. Select the current version of the form.
- 4. Select the version to which you want to migrate the form data.
- 5. Select migration options as follows:
  - $\circ$  In the Site(s) selection box:

- To migrate the selected CRF for a specific site, select the site for which you want to migrate forms
- To migrate the selected CRF for multiple sites, hold down **CTRL** (CMD on Mac) and click the sites for which you want to migrate forms
- To migrate the selected CRF for subjects entered at the study level, select Study Level Subjects Only
- To migrate all study and site-level subjects, select -All-
- In the Event(s) selection box:
  - To migrate the selected CRF for a specific event, select the event for which you want to migrate forms
  - To migrate the selected CRF for multiple sites, hold down **CTRL** (CMD on Mac) and click the Events for which you want to migrate forms
  - To migrate the selected CRF for all sites, select -All-

#### 6. Click **Preview**.

A count of the number of subjects and event CRFs displays. If both counts are 0, migration is not possible.

#### **Batch CRF Version Migration For Eating Habits Questionnaire**

| Current version of Eating Habits Questionnaire: | V1.2 ▼                                                                |  |  |  |  |  |  |
|-------------------------------------------------|-----------------------------------------------------------------------|--|--|--|--|--|--|
| New version of Eating Habits Questionnaire:     | 1.1 ▼                                                                 |  |  |  |  |  |  |
| Site(s):                                        | -All-<br>Study Level Subjects Only<br>SiteAA<br>Site Protocol ID Name |  |  |  |  |  |  |
| Event(s):                                       | -All-<br>Initial Visit<br>Surveys<br>Test ▼                           |  |  |  |  |  |  |
| Preview                                         | Migrate                                                               |  |  |  |  |  |  |
| Migration Summany                               |                                                                       |  |  |  |  |  |  |

Number of Subjects to be affected by migration: 1 Number of Event CRFs to be affected by migration: 1

7. If the number of records meets your expectations, to complete the migration, click **Migrate**. *You return to the Manage CRFs page and the following displays in the Alerts & Messages section:* 

Batch CRF version migration is running. You will receive an email once the process is complete

You will receive an email notification indicating that the migration is complete. The email will contain a link to a report of the migration, which will provide a list of all migrated Subjects and Event CRFs.

Functional approval by Jessica MacMinn. Signed on 2016-09-14 11:03AM

Approved for publication by Laura Keita. Signed on 2016-09-23 5:52PM

Not valid unless obtained from the OpenClinica document management system on the day of use.

# **3.5.1 CRF Version Migration Screencast**